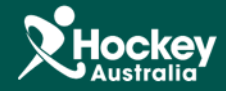

## Shared Subscription Report

Actions -

## Step 1: Click on MemberDesq.

**<u>Step 2</u>**: Select **Financial** from the side navigation menu, then choose **Subscriptions**.

Step 3: Click on the

button at the top hand right corner of the Subscription Listing.

|                                       | MemberDesq      | ImperDesq ImperDesq Imper |    |                                 |          |          |                  |             | Mat<br>Alton<br>Dasi<br>Log<br><i>Time</i> | t Crawford<br>  Hockey Club<br> board<br>Off<br><i>Remaining in Session: 17:1</i> 3 |
|---------------------------------------|-----------------|----------------------------------------------------------------------------------------------------|----|---------------------------------|----------|----------|------------------|-------------|--------------------------------------------|-------------------------------------------------------------------------------------|
| Members                               | (🔳) Sul         | oscription Listi                                                                                                    | ng |                                 |          |          |                  |             |                                            |                                                                                     |
| Member Types                          |                 |                                                                                                    | 5  |                                 |          |          |                  |             |                                            |                                                                                     |
| Member Groups                         |                 |                                                                                                    |    |                                 |          |          |                  |             |                                            | Actions 🗸                                                                           |
| Member Qualifications                 | Show 25 V       |                                                                                                    |    |                                 |          |          |                  |             | T Enter Search Term                        | Member 🔻 🥊                                                                          |
| Wiember dubineduoris                  | Generation Date | Member                                                                                                    |    | Description                     | My Split | Total    | Effective Date 🗢 | End Date    | Status                                     |                                                                                     |
| Subscription Types                    | 20-Feb-2014     | Coulson, Jesse                                                                                                    |    | Full Senior                     | \$0.01   | \$0.01   | 20-Feb-2014      | 20-Feb-2015 | Cancelled                                  | Actions 👻                                                                           |
| Financial                             | 27 bb. 2014     | Bartlett, lan                                                                                                    |    | Full Senior                     | \$495.00 | \$495.00 | 23-Feb-2014      | 23-Feb-2015 | Cancelled                                  | Actions 👻                                                                           |
|                                       | < 2             | Samson, Elizabeth (Beth)                                                                                                    |    | Junior (U/14-U/16) 1st Child    | \$215.00 | \$215.00 | 25-Feb-2014      | 25-Feb-2015 | Cancelled                                  | Actions 👻                                                                           |
| Subscriptions                         | 02 ar-2014      | Otterbach, Jarryd                                                                                                    |    | 1st Year junior playing seniors | \$215.00 | \$215.00 | 02-Mar-2014      | 02-Mar-2015 | Cancelled                                  | Actions 👻                                                                           |
| Shared Subscriptions                  | 03-Mar-2014     | Baugh, Cynan                                                                                                    |    | Student/Concession              | \$395.00 | \$395.00 | 03-Mar-2014      | 03-Mar-2015 | Cancelled                                  | Actions 👻                                                                           |
| · · · · · · · · · · · · · · · · · · · | 03-Mar-2014     | Baugh, Angela                                                                                                    |    | Masters playing Seniors         | \$765.00 | \$765.00 | 03-Mar-2014      | 03-Mar-2015 | Cancelled                                  | Actions 👻                                                                           |
| Payments                              | 11-Mar-2014     | Langdon, Toby                                                                                                    |    | Masters                         | \$375.00 | \$375.00 | 11-Mar-2014      | 11-Mar-2015 | Cancelled                                  | Actions 👻                                                                           |
| Refunds                               | 11-Mar-2014     | Faulkner, Riley                                                                                                    |    | Junior (U/14-U/16) 2nd Child    | \$185.00 | \$185.00 | 11-Mar-2014      | 11-Mar-2015 | Cancelled                                  | Actions 👻                                                                           |
| Settlements                           | 11-Mar-2014     | Rothfield, Phoebe                                                                                                    |    | Student/Concession              | \$412.38 | \$412.38 | 11-Mar-2014      | 11-Mar-2015 | Paid                                       | Actions 👻                                                                           |
|                                       | 11-Mar-2014     | Brennan, Jess                                                                                                    |    | Student/Concession              | \$395.00 | \$395.00 | 11-Mar-2014      | 11-Mar-2015 | Cancelled                                  | Actions 👻                                                                           |
| Email Management 🗸 🗸 🗸                | 11-Mar-2014     | Kennedy, Ainslie                                                                                                    |    | Student/Concession              | \$395.00 | \$395.00 | 11-Mar-2014      | 11-Mar-2015 | Cancelled                                  | Actions 👻                                                                           |
| 🗙 Export Templates                    | 11-Mar-2014     | Hoy, Jari                                                                                                    |    | Junior (U/12)                   | \$150.00 | \$150.00 | 11-Mar-2014      | 11-Mar-2015 | Cancelled                                  | Actions 👻                                                                           |
|                                       | 11-Mar-2014     | Polacsek, Ellen                                                                                                    |    | Junior playing Seniors          | \$395.00 | \$395.00 | 11-Mar-2014      | 11-Mar-2015 | Cancelled                                  | Actions 👻                                                                           |
| Portal Settings 🗸 🗸 🗸                 | 12-Mar-2014     | Winship, Lauren                                                                                                    |    | Full Senior                     | \$495.00 | \$495.00 | 12-Mar-2014      | 12-Mar-2015 | Cancelled                                  | Actions 👻                                                                           |
|                                       | 12-Mar-2014     | Crawford, Mairaed                                                                                                    |    | Student/Concession              | \$395.00 | \$395.00 | 12-Mar-2014      | 12-Mar-2015 | Cancelled                                  | Actions 👻                                                                           |
| Transfers V                           | 12-Mar-2014     | McIntyre, Brittany                                                                                                    |    | Student/Concession              | \$395.00 | \$395.00 | 12-Mar-2014      | 12-Mar-2015 | Cancelled                                  | Actions 👻                                                                           |
|                                       | 12-Mar-2014     | Williams, Ashleigh                                                                                                    |    | Full Senior                     | \$495.00 | \$495.00 | 12-Mar-2014      | 12-Mar-2015 | Cancelled                                  | Actions 👻                                                                           |
|                                       | 12-Mar-2014     | Rog Olivia                                                                                                    |    | Full Senior                     | \$495.00 | \$495.00 | 12.Mar.2014      | 12-Mar-2015 | Cancelled                                  | Actions -                                                                           |

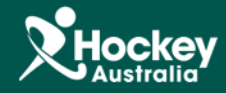

**<u>Step 4:</u>** A drop menu will appear, select export.

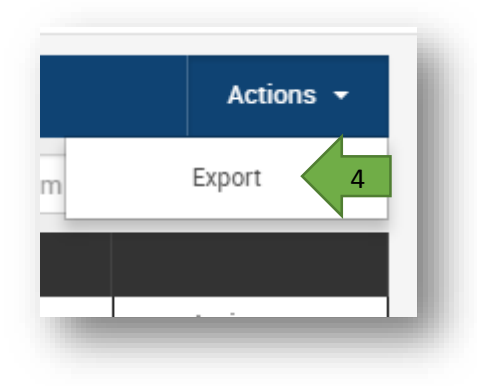

**<u>Step 5:</u>** A pop up window will appear and you won't need to change any of the options, just click export.

| Export Records |                       |  |  |  |  |  |  |
|----------------|-----------------------|--|--|--|--|--|--|
| Template       | Basic •               |  |  |  |  |  |  |
| File Format    | Microsoft Excel (CSV) |  |  |  |  |  |  |
|                | 🗹 Export 🏼 🛧 Cancel   |  |  |  |  |  |  |

Handy Tip: To avoid exporting all of the subscription history, use the filter option next to the search bar to better filter your results. You can set a date range so you get only those subscriptions from the current season.